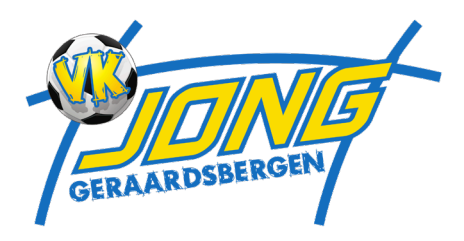

Handleiding Spond – stap voor stap

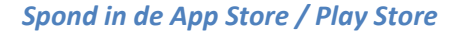

Zoek 'Spond' in de App Store of Google Play Store en installeer de app. Hij is volledig gratis.

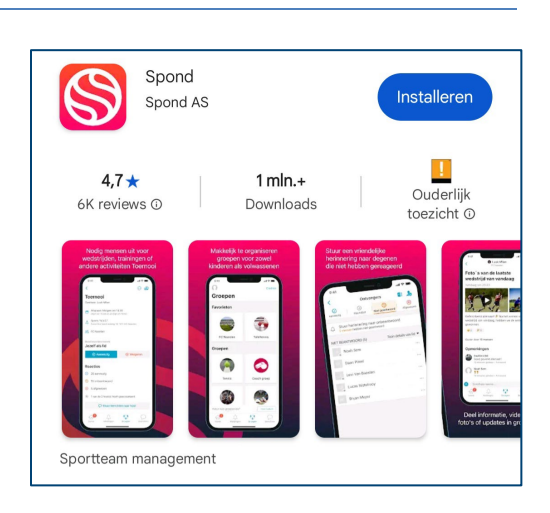

### Startscherm: klik op 'Aan de slag'

Open de app en klik op 'Aan de slag' om een account aan te maken of aan te melden.

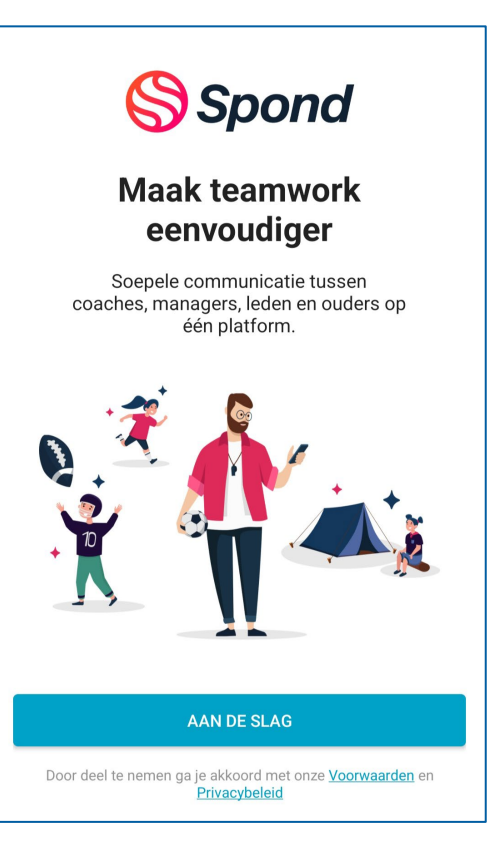

Kies de optie 'Word lid van een bestaande groep' om toe te treden.

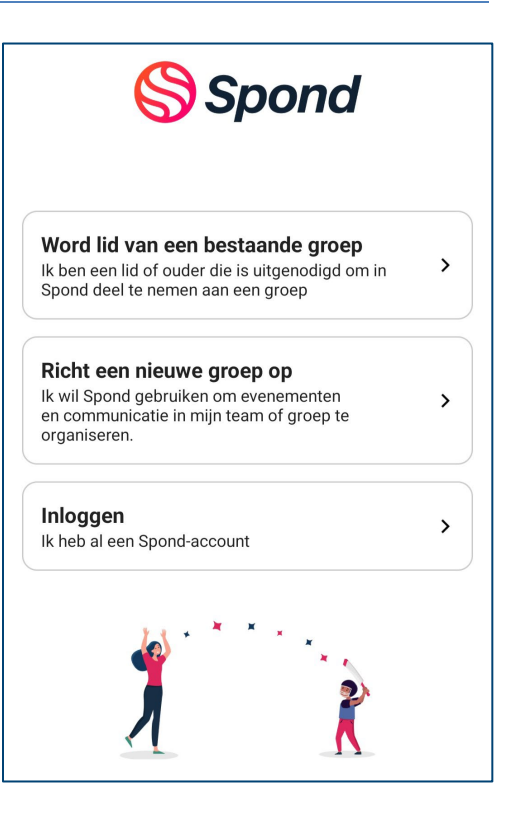

Registratie – Vul je telefoonnummer, e-mail en wachtwoord in

Vul je gegevens in en kies een veilig wachtwoord. Je ontvangt daarna een verificatiecode.

### Maak account Om je groepen te vinden hebben we je contactgegevens nodig. Jouw telefoonnummer +32 🔻 Jouw e-mail Wachtwoord Ø Ik wil via e-mail tips, aanbevelingen, aanbiedingen en updates over Spond-producten ontvangen. Ik wil via e-mail speciale aanbiedingen of marketingberichten van Spond-partners en aangesloten bedrijven ontvangen. Wil je registreren zonder telefoonnummer? Klik hier Door deel te nemen ga je akkoord met onze <u>Voorwaarden</u> en Privacybeleid

# Vul de code in die je via sms of e-mail ontvangt om je account te bevestigen.

|     | Verificatiecode is verzonden naar |
|-----|-----------------------------------|
|     |                                   |
|     |                                   |
| Voe | r code in                         |
|     |                                   |
|     |                                   |
|     |                                   |
|     | VOLGENDE                          |

### Voer je naam in

Vul je voornaam en achternaam in zoals gekend bij de club.

| Stel account in |  |
|-----------------|--|
| Voornaam        |  |
| Achternaam      |  |
| VOLGENDE        |  |
|                 |  |

#### Kies je geboortedatum

Je geboortedatum is nodig om je leeftijdsgroep correct te bepalen.

Selecteer je geboortedatum

### april 2025

Je leeftijd heeft invloed op de functies waartoe je toegang krijgt en het soort informatie dat je van Spond ontvangt.

| AAN DE SLAG |     |      |  |
|-------------|-----|------|--|
|             | mrt | 2024 |  |
|             | apr | 2025 |  |

Via het startscherm kan je evenementen, berichten, betalingen en polls bekijken. Klik op het icoon met de hoofdjes om toegang te krijgen tot de groep.

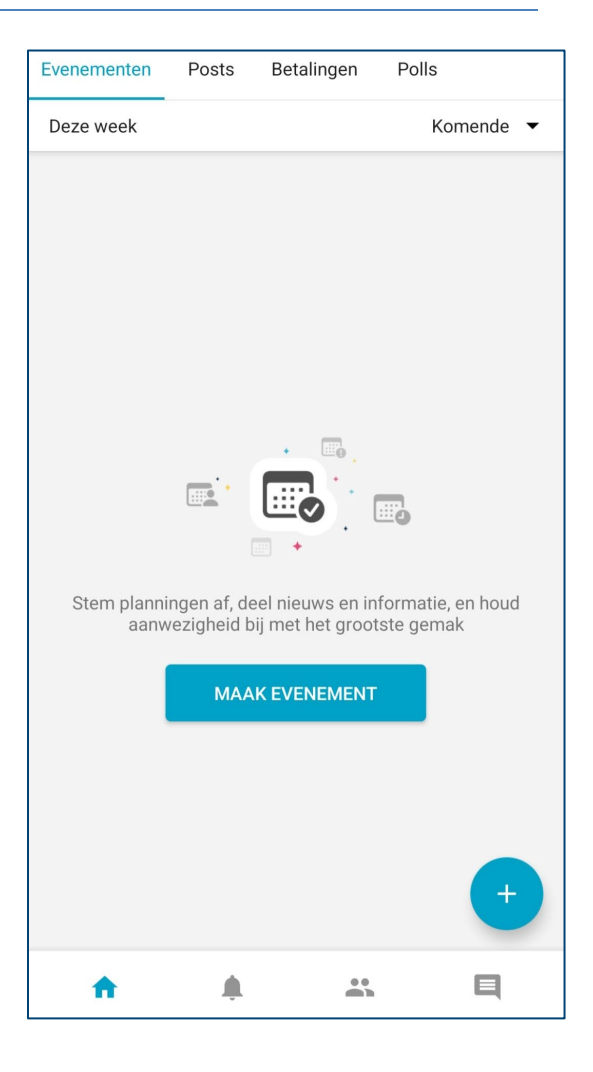

### Voer je groepscode in

Voer de groepscode in die je hebt gekregen om lid te worden.

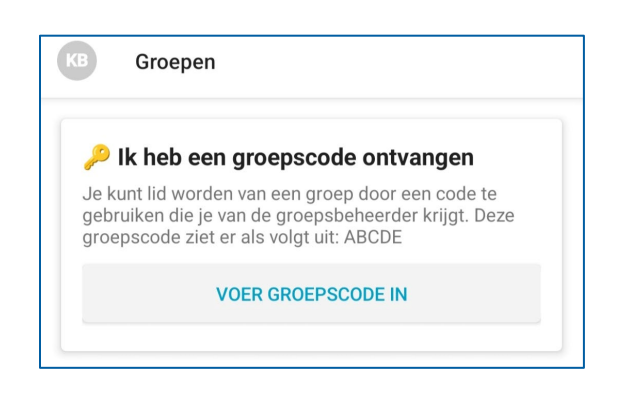

#### Groepscode bevestigen

Bevestig de groepscode en ga verder naar het kiezen van je lidmaatschap.

| Voer g | groepsco | de | in |
|--------|----------|----|----|
|--------|----------|----|----|

## Geef aan of je zelf lid bent of ouder van een kind dat lid is.

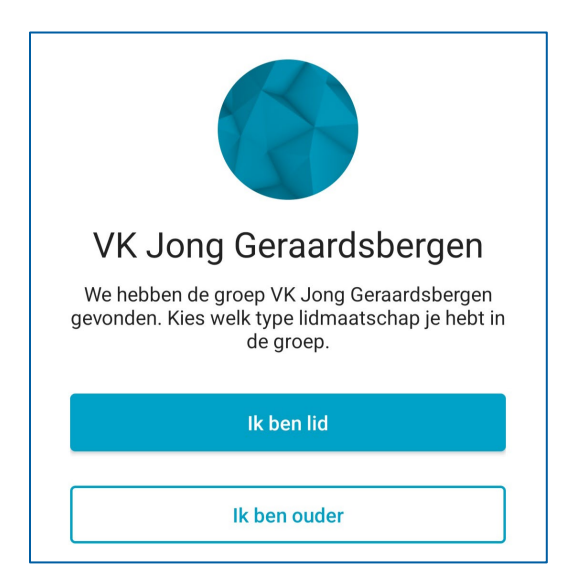

### Vul de gegevens van je kind in

Als ouder vul je hier de gegevens van je kind in om hun lidmaatschap te registreren.

| ÷   | Lidmaatschap<br>VK Jong Geraardsbergen |
|-----|----------------------------------------|
| Voo | ornaam van kind                        |
| Ach | nternaam van kind                      |
| Ge  | boortedatum                            |
| Ad  | res                                    |

Controleer goed of de ingevulde gegevens juist zijn. Je kan ervoor kiezen je contactgegevens te verbergen voor andere leden.

| VK Jong Geraardsbergen                                          |
|-----------------------------------------------------------------|
|                                                                 |
| Voornaam                                                        |
| Voornaam                                                        |
|                                                                 |
| Achternaam                                                      |
| Achternaam                                                      |
|                                                                 |
|                                                                 |
| Geboortedatum                                                   |
|                                                                 |
|                                                                 |
| Adres                                                           |
|                                                                 |
|                                                                 |
|                                                                 |
| Verberg contactinformatie                                       |
| Schakel dit in als je niet wilt dat alle leden in de groep jouw |

toegang tot je contactgegevens.

# Voeg jezelf (en eventueel andere ouders) toe als contactpersoon.

| ← Lidmaatschap<br>VK Jong Geraardsbergen                     |
|--------------------------------------------------------------|
| Ouders                                                       |
| VOEG OUDER/VERZORGER TOE                                     |
| Voeg alle ouders toe die toegang tot dit lid moeten krijgen. |
|                                                              |
|                                                              |

### Gegevens ouder toevoegen

Vul hier je eigen gegevens in zodat je als ouder toegang krijgt.

| ÷  | Voeg ouder/verzorger toe          |            |
|----|-----------------------------------|------------|
|    | VERKRIJG INFORMATIE UIT CONTACTEN |            |
| -  | Voornaam                          | Achternaam |
| L. | Telefoonnummer                    |            |
|    | E-mail                            |            |
|    |                                   |            |

### Nogmaals overzicht kindgegevens

Een laatste controle van de gegevens voor bevestiging.

| Lidmaatschap VK Jong Geraardsbergen |
|-------------------------------------|
| Voornaam van kind                   |
| Achternaam van kind                 |
| Geboortedatum                       |
| Adres                               |

## Je kan ervoor kiezen je contactgegevens te verbergen voor andere leden.

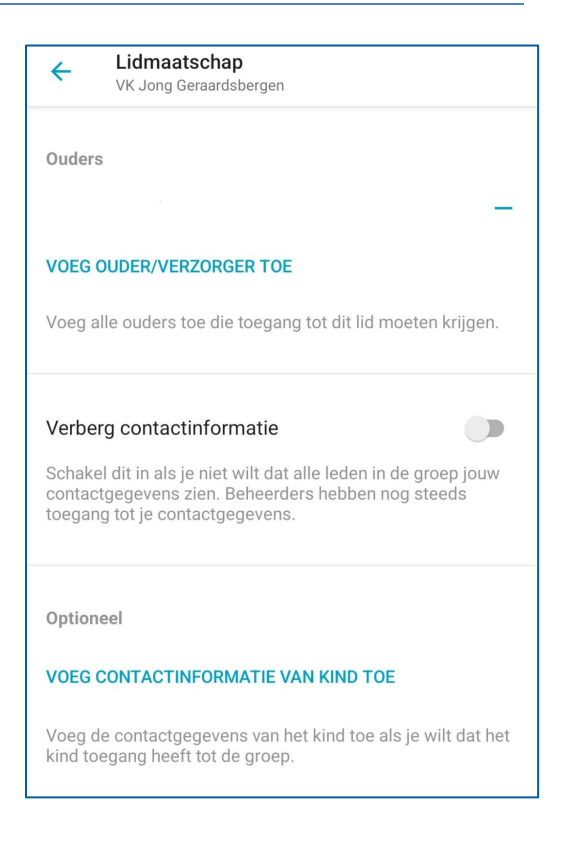

### Verzoek om toe te voegen is verzonden

Je aanvraag om toe te treden is verstuurd. Je krijgt een melding wanneer deze is goedgekeurd.

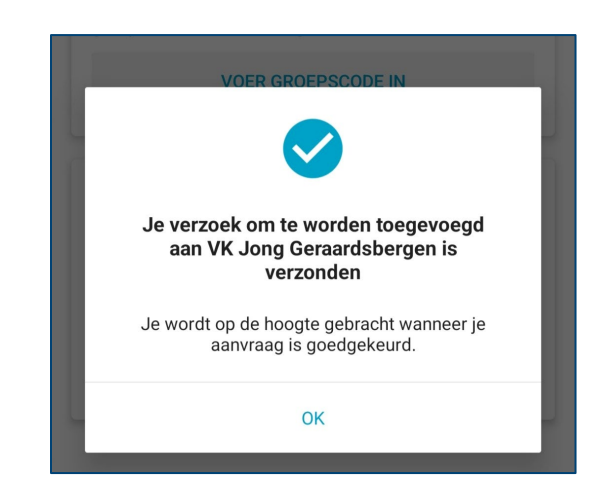